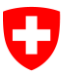

## Guida rapida

### Attivare e generare un codice di invito

Requisito: registrazione e login sull'ePortal (istruzioni separate) Contenuto

### Inhalt

| 1 | Introduzione                 | 1 |
|---|------------------------------|---|
| 2 | Attivare un codice di invito | 1 |
| 3 | Generare un codice di invito | 3 |

### 1 Introduzione

L'ePortal gestisce gli utenti e l'autenticazione per l'utilizzo dei processi di ammissione e riesame dei medicamenti nell'applicazione ePP. Per poter accedere all'ePP occorrono un ruolo e un'autorizzazione.

Con il codice di invito ricevuto dall'UFSP è possibile **autorizzare l'amministratore della propria organizzazione**. L'amministratore autorizzato può generare nuovi codici di invito e quindi autorizzare altre persone dell'organizzazione a utilizzare l'ePP.

### 2 Attivare un codice di invito

Per attivare un codice di invito è **indispensabile registrarsi sull'ePortal**. Se la procedura di registrazione non è ancora stata completata, seguire le indicazioni della **Guida rapida Registrazione e login ePortal** disponibile sul sito web dell'UFSP <u>Piattaforma elettronica Prestazioni (ePP)</u>. <u>**REQUISITO</u>**: la registrazione e il login sull'ePortal sono avvenuti con successo <u>https://eportal.ad-</u>min.ch/.</u>

| Schweizerscha Edigenessenschaft<br>Centederation Soziera<br>Centederation stoziera | ₽ ? ₩ (A) → Uscire IT ~               | Accesso all'ePP tramite l'ePortal            |
|------------------------------------------------------------------------------------|---------------------------------------|----------------------------------------------|
| Tutti i servizi Impostazioni Gestire i partner commerciali                         | 1 Attivare un codice di invito        | 1. Cliccare su Attivare un codice di invito. |
| Benvenuto nell'ePortal - panoramic                                                 | a dei servizi 🛛 🛔                     |                                              |
| Q. Cerca Utilis fotoral Tutti i mandanti •                                         |                                       |                                              |
| Tutti i servizi \star Mostra solo I servizi pref                                   | eriti 👃 Ordinare dalla A alla Z 🔽 💷 💷 |                                              |

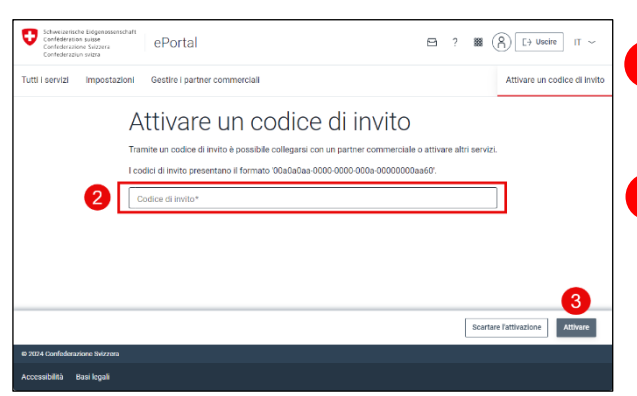

2. Inserire il codice di invito nell'apposito campo. Il codice presenta il formato "00a0a0aa-0000-0000-000a-0000000aa60".

. Confermare cliccando su Attivare.

Adesso si dispone dell'autorizzazione per utilizzare l'ePP.

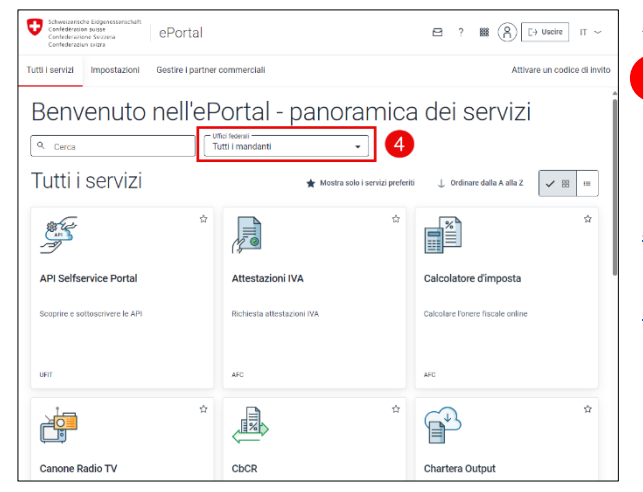

#### Aprire l'ePP

4. Per aprire l'ePP, selezionare il mandante UFSP nel menu a tendina.

<u>AIUTO</u>: la documentazione utente dettagliata dell'ePortal è disponibile: <u>Documentazione</u> <u>utenti 2.1.pdf</u>.

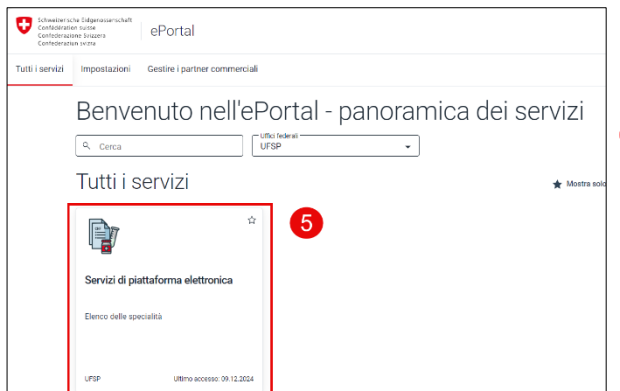

5. Per aprire l'ePP, selezionare l'applicazione piattaforma elettronica Prestazioni.

Per accedere direttamente all'ePP, cliccare <u>https://epl.bag.admin.ch/home</u>.

### 3 Generare un codice di invito

L'amministratore di un'organizzazione può autorizzare altre persone e altri amministratori. A tale scopo occorre generare un codice di invito per il ruolo corrispondente nella gestione utenti. Questo codice può quindi essere inviato alla persona in questione, che potrà attivarlo.

| Anter Schweizer<br>Confédera<br>Confedera | ische Eidgenossenschaft<br>tion suitse<br>izione Svizzera<br>iziun svizra | ePortal                                        |                 | 8      | ?  | <b></b> ( | R E+ Uscire IT          | ~      |
|-------------------------------------------|---------------------------------------------------------------------------|------------------------------------------------|-----------------|--------|----|-----------|-------------------------|--------|
| Tutti i servizi                           | Impostazioni                                                              | Gestire i partner commerci                     | iali            |        |    |           | Attivare un codice di i | invito |
| Imp<br>Qui trover<br>dei suoi s           | OSTAZION<br>ete tutte le opzioni c<br>ervizi e delle sue apj              | i<br>i amministrazione e di impo<br>dicazioni. | stazione dell'e | Portal | e, |           |                         |        |
| ٨°                                        | ll mio profilo<br>Tutte le mie impo                                       | stazioni personali, le passwo                  | ord, ecc.       |        |    |           |                         |        |
| ۸×                                        | Le mie autoriz<br>Elenco di tutte le a                                    | zazioni<br>autorizzazioni che ho nell'ePi      | ortal           |        |    |           |                         |        |
| 88                                        | Amministrazio<br>Creare codici d'in                                       | one degli utenti<br>vito e gestire gli utenti  | Ŀ               | 1      |    |           |                         | ١      |

#### Accesso alle impostazioni

1. Nel ruolo di amministratore, selezionare il riquadro Amministrazione degli utenti nelle impostazioni.

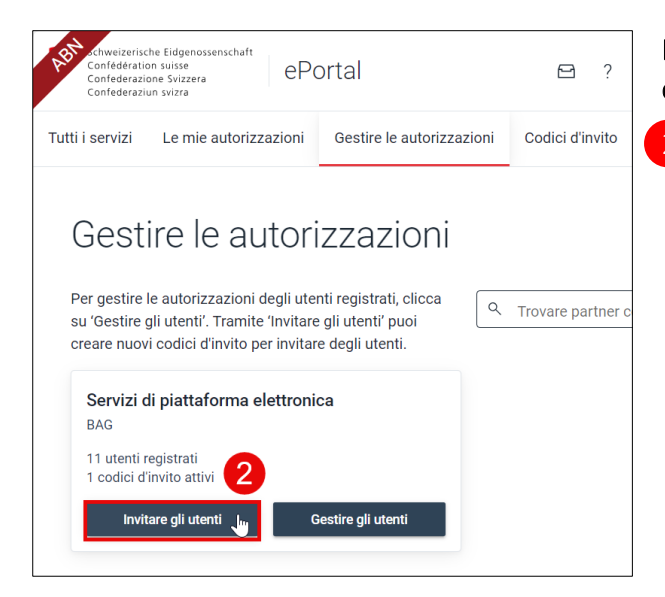

# Berechtigungen verwalten / Einladungscodes erstellen

Cliccare su Invitare gli utenti.

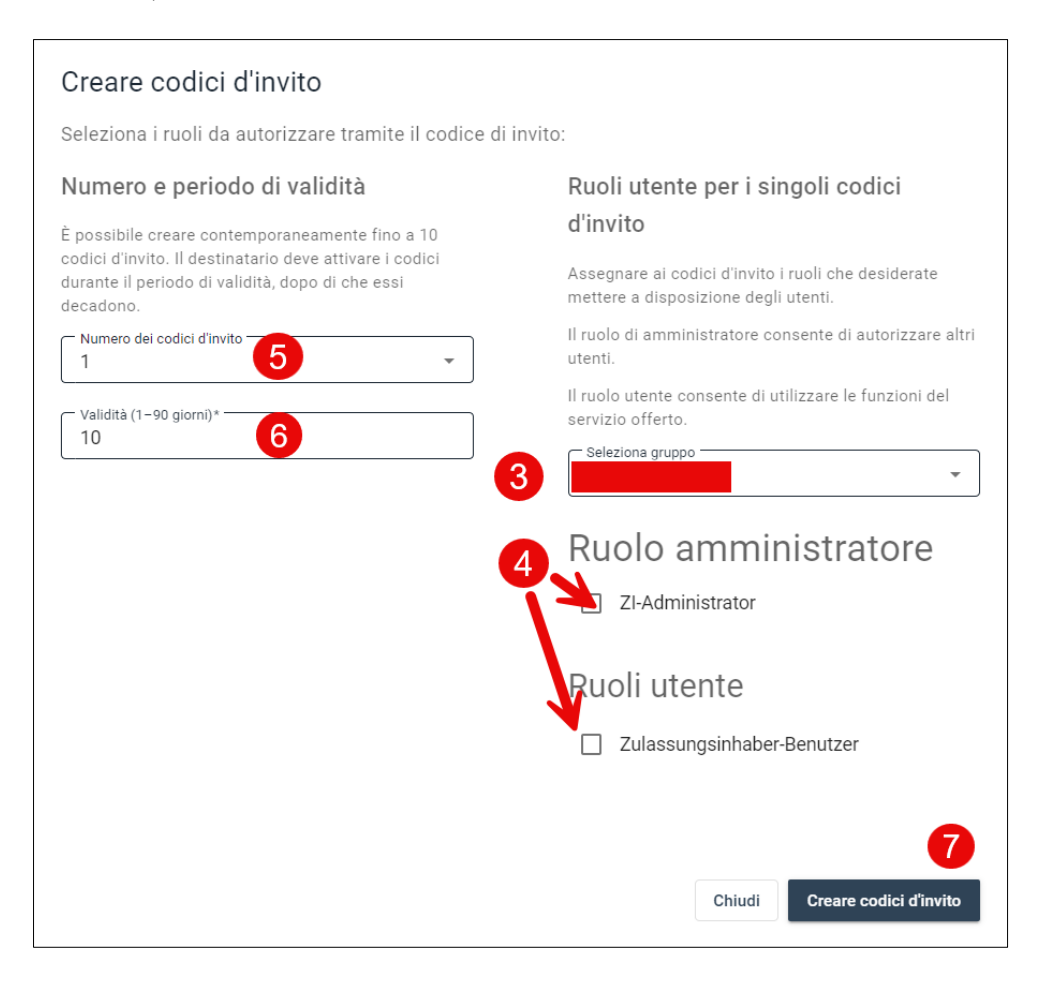

Viene quindi visualizzato il gruppo della propria organizzazione.

. Scegliere il ruolo che si desidera attribuire:

- a. Zulassungsinhaberin-Benutzer: modifica e inoltro di domande;
- b. ZI-Administrator: medesime autorizzazioni del ruolo utente e, in aggiunta, possibilità di concedere ad altre persone, tramite l'ePortal, l'autorizzazione di accedere all'ePP.

Qui è possibile specificare il numero di codici di invito che si desidera generare per il ruolo selezionato.

Qui è possibile inserire la durata di validità del codice di invito.

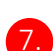

Dopodiché, cliccare su Creare codici d'invito.

| Sono stati creati i seguenti codici d'invito:                                                                                                    |  |  |  |  |  |
|----------------------------------------------------------------------------------------------------|--|--|--|--|--|
| I diritti di accesso vengono assegnati indipendentemente dal profilo utente con i codici d'invito elencati.                                                            |  |  |  |  |  |
| Per prevenire eventuali abusi, assicurati che il codice di invito venga trasmesso in modo protetto.<br>Sole le persone autorizzate devono poterlo vedere e utilizzare. |  |  |  |  |  |
| Solo gli utenti che hanno effettuato l'accesso possono attivare il codice, che va utilizzato solo una<br>volta.                                                        |  |  |  |  |  |
| Scadenza della validità: 13.12.2024                                                                                                    |  |  |  |  |  |
| c5d876e6-                                                                                                    |  |  |  |  |  |
| Chiudi                                                                                                    |  |  |  |  |  |

8. A questo punto è possibile copiare il codice generato e inoltrarlo alla persona desiderata all'interno dell'organizzazione, che a sua volta potrà autorizzare altre persone per l'ePP.

<u>AIUTO</u>: le istruzioni dettagliate per generare un codice di invito sono disponibili: <u>Creare co-</u> <u>dici di invito 1-1.pdf</u>.

#### Contatto con UFSP

Se avete bisogno di ulteriore assistenza, contattateci:

- E-Mail: epl@bag.admin.ch
- Telefono: +41 58 463 87 00 (09:00 12:00 e 14:00 16:00)